## **Character Editor**

Here you can open an existing character info file or create a new one. Follow the instructions below to open Mike (character available on all versions):

File Location: .\UFE\Characters\Legacy\_Mike\Mike.asset.
(SOURCE VERSION) Inherits from: .\UFE\Scripts\CharacterInfo.cs
(OTHER VERSIONS) Inherits from: .\UFE\Plugins\UFE.dll\CharacterInfo

To create a new character, in the project window click on Create  $\rightarrow$  U.F.E.  $\rightarrow$  Character File.

Set all the major variables a character has as well as their move sets and most importantly, the hitboxes.

| 随 Global                                                                                                   | Character                                                                               | Move & A.I.                                              | •≡<br>?  |
|----------------------------------------------------------------------------------------------------|-----------------------------------------------------------------------------------------|----------------------------------------------------------|----------|
| Portrail Big:                                                                                              | Name:<br>Age:<br>Blood Type:<br>Gender:<br>Height:<br>Life Points:<br>Select Max Gauge: | Robot Kyle<br>1<br>Unknown<br>Male<br>182<br>1000<br>400 | ¢)<br>¢) |
| 🖈 PortrailBi                                                                                               | g                                                                                       |                                                          | o        |
| Enable alter<br>Alternative of<br>Character S<br>Death Soun<br>Description:<br>Animation T<br>Fight Style: | native color<br>Color:<br>election Sound:<br>d:<br>ype: Mecanim<br>UMvC3                | ✓<br>₩None (AudioClip)                                   | 0        |
| ► Hit Box Se                                                                                               | etup                                                                                    |                                                          |          |
| ▶ Physics                                                                                                  |                                                                                         |                                                          |          |
| ► Head Look                                                                                                |                                                                                         |                                                          |          |
| ► Move Sets                                                                                                | s (1)                                                                                   |                                                          |          |
| ► AI Instruc                                                                                               | tions (3)                                                                               |                                                          |          |

**Portrail (small)**: Can be used in your own GUI. You can find an usage example on .\Scripts\UI\Templates\DefaultCharacterSelectionScreen.cs

Name: The name of the character.

Age: Age of this character. This, along with other information can be later displayed in a custom GUI.

**Blood Type**: The character's blood type (You never know when someone might need blood transfusion).

Gender: The character's gender.

**Height**: The character's height.

Life Points: How many life points this character has. If you are using percentage as damage to your

moves, changing this has no impact on gameplay.

Max Gauge: The maximum amount of gauge (meter) this character can retain.

**Portrail (big)**: Can be used in your own GUI. Code example at .\Scripts\UI\Templates\DefaultCharacterSelectionScreen.cs.

**Alternative Color**: In case of mirror match, the game will attempt on changing the rendered color of player 2 to this color.

**Character Selection Animation**: In case of using *3D character layout* for the character selection screen, select the animation that triggers when this character is selected.

**Death Sound**: If defeated, this sound will be played.

**Description**: Character description.

## Sub-content:

- Hit Box Setup
- Physics
- Head Look
- Move Sets
- AI Instructions (Fuzzy A.I.)

< Back to Universal Fighting Engine - Introduction

From: http://www.ufe3d.com/ - Universal Fighting Engine

Permanent link: http://www.ufe3d.com/doku.php/character:start?rev=1452836736

Last update: 2016/01/15 00:45

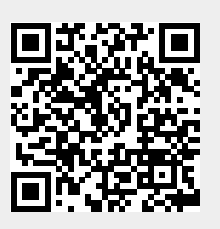